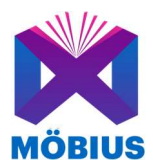

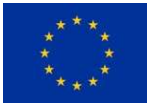

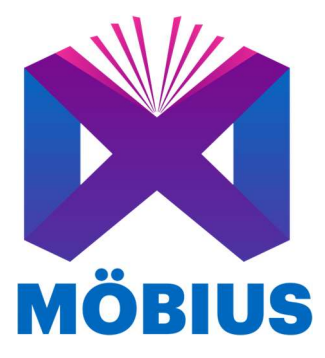

# D4.3 Möbius Book Functional Prototype

| Project ref. no.     | 957185                                                                  |
|----------------------|-------------------------------------------------------------------------|
| Project title        | Möbius: The power of prosumers in publishing                            |
| Project duration     | 1 <sup>st</sup> March 2021 – 29 <sup>th</sup> February 2024 (36 months) |
| Website              | www.mobius-project.eu                                                   |
| Related WP/Task      | WP 4 / T 3                                                              |
| Dissemination level  | CONFIDENTIAL                                                            |
| Document due date    | 31/08/2022 (M18)                                                        |
| Actual delivery date | 31/08/2022 (M18)                                                        |
| Deliverable leader   | EUT                                                                     |
| Document status      | Final                                                                   |

This document reflects only the author's view and the Commission is not responsible for any use that may be made of the information it contains.

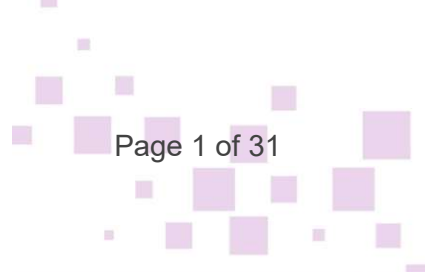

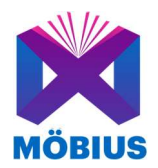

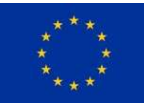

# **Revision History**

| Version | Date       | Author                                                | Document history/approvals                            |  |  |
|---------|------------|-------------------------------------------------------|-------------------------------------------------------|--|--|
| 0.1     | 12/07/2022 | Niklas Reppel (EUT)                                   | Draft version circulated to partners                  |  |  |
| 0.2     | 19/08/2022 | Alexandru Stan (IN2)                                  | Improved draft version with contents chapter 3 and 4. |  |  |
| 0.3     | 19/08/2022 | Adán Garriga (EUT)                                    | Formatted draft.                                      |  |  |
| 0.4     | 30/08/2022 | Tomaso Greco<br>(Bookabook) and Iris<br>Jennes (IMEC) | Revised draft                                         |  |  |
| 0.5     | 31/08/2022 | Alexandru Stan (IN2)                                  | Improvements based on internal review feedback.       |  |  |
| 0.6     | 31/08/2022 | Adán Garriga (EUT)                                    | Final version                                         |  |  |

## **Executive Summary**

This Deliverable describes the technical developments on the implementation of the first functional prototype of the Möbius Book which consists of three major parts: the Möbius Creator's Toolkit, the Möbius Player, and the file format, which is an extension of the EPUB3 format. The Creator's Toolkit allows a user to assemble a Möbius book file, which can then be viewed with the Möbius Player. It is built as a web-application that uses responsive technologies and thus is compatible with all operating systems and can work well on various devices and screen resolutions (including tables and mobiles). Existing Mobius books can be discovered in the Explore interface of the Player. The native prototype is a modified version of the Thorium reader<sup>1</sup> that accepts the Möbius extended EPUB3 format and allows to select the tracks the user wants to play back. In its current state, due to the lack of headtracking input, it only plays back static binaural. The mobile player prototype is a responsive application that allows users to fully experience the Möbius books. It can be used on any device and operating system. Users can select a book and choose if they want to have an audio-enhanced experience of reading the book or not. If they have selected the 3D Audio version, once they open the book the voice narration SFX and Music will start playing creating a more immersive

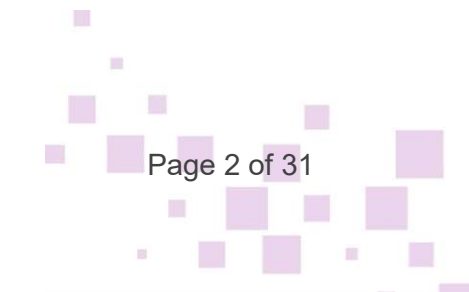

<sup>&</sup>lt;sup>1</sup>https://www.edrlab.org/software/thorium-reader/

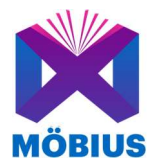

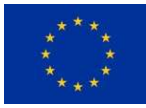

experience into the books's world. Multimedia elements can additionally be encountered directly in the text of the book.

The Möbius file format is the Exchange format between the Creator's Toolkit and the Player. It is an extension of the EPUB3 format that allows to synchronize multiple audio tracks with the text. While plain EPUB3 only allows to add one audio track to the text that can be played back synchronized to the text if the player is capable of multi-modal reading (i.e., Thorium), the Möbius extension allows to add a sound effects track and a music track, so that the user can choose from the three tracks the ones that contribute most to their reading experience.

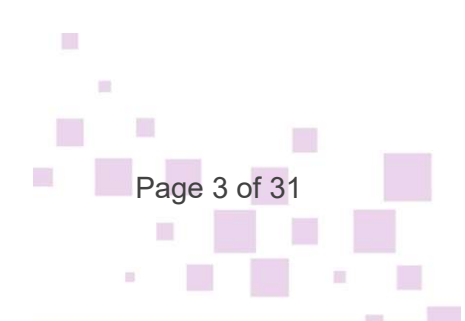

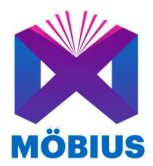

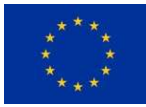

## **Table of Contents**

| 1. | INTRODUCTION                         | 6  |
|----|--------------------------------------|----|
| 2. | MÖBIUS FILE FORMAT                   | 6  |
| 3. | MÖBIUS CREATOR'S TOOLKIT PROTOTYPE   | 6  |
| 3  | 1 Möbius Creator's Toolkit Prototype | 6  |
| 3  | 2 SPATIAL AUDIO COMPOSER PROTOTYPE   | 8  |
|    | 3.2.1 Workflow Overview              | 9  |
|    | 3.2.2 Architecture Overview          | !1 |
| 4. | MÖBIUS PLAYER PROTOTYPE 2            | 2  |
| 4  | 1 NATIVE PROTOTYPE                   | 3  |
| 4  | 2 Mobile Prototype                   | 5  |
| 5. | CONCLUSION                           | 1  |

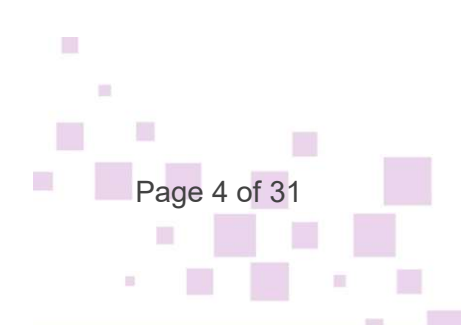

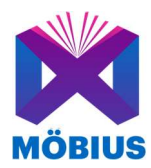

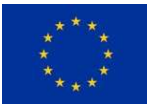

# **Terminology and Acronyms**

| EC   | European Commission                     |
|------|-----------------------------------------|
| EU   | European Union                          |
| FP   | Framework Programme                     |
| PMB  | Project Management Board                |
| PMP  | Project Management Plan                 |
| STAB | Scientific and Technical Advisory Board |
| WP   | Work Package                            |
| DAW  | Digital Audio Workstation               |
|      |                                         |

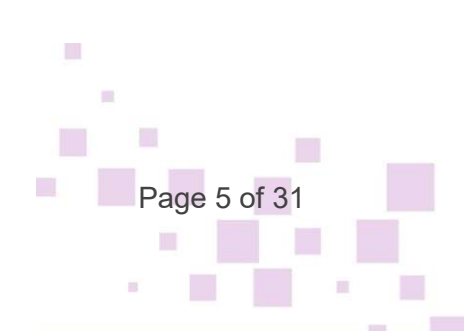

# 1. Introduction

The Möbius Book consists of three major parts, the Möbius Creator's Toolkit, the Möbius Player, and the file format, which is an extension of the EPUB3 format. The Creator's Toolkit allows a user to assemble a Möbius book file, which can then be viewed with the Möbius Player.

## 2. Möbius File Format

The Möbius file format is the Exchange format between the Creator's Toolkit and the Player. It is an extension of the EPUB3 format that allows to synchronize multiple audio tracks with the text. While plain EPUB3 only allows to add one audio track to the text that can be played back synchronized to the text if the player is capable of multi-modal reading (i.e., Thorium), the Möbius extension allows to add a sound effects track and a music track, so that the user can choose from the three tracks the ones that contribute most to their reading experience.

# 3. Möbius Creator's Toolkit Prototype

### 3.1 Möbius Creator's Toolkit Prototype

The Möbius Creator Toolkit is a web-application that enables prosumers to create Möbius books and manage the books they have created previously. Because it is built as a web-application, the Möbius Creator Toolkit is compatible with all operating systems. In fact, since it uses responsive technologies, the application can work well on various devices and screen resolutions (including tables and mobiles).

The current version of the prototype is accessible at the following link: <u>https://mobius-creator.in-two.com/login</u>

Page 6 of 31

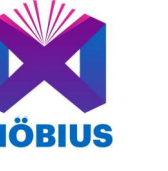

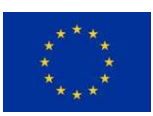

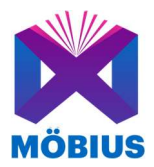

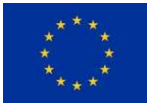

# Login

Sign in to your MOBIUS-CREATOR  $\bigcirc$  account

| 8 | Username or Email *                       |   |
|---|-------------------------------------------|---|
| ô | Password *                                | Θ |
|   |                                           |   |
|   | → Login                                   |   |
|   | No account yet? Let's create one $\Theta$ |   |
|   | Forgot password? Reset →                  |   |

Figure 1: User login

Indeed, access control and security has been built in from the start and the Creator Toolkit requires users to be registered and to sign in into their accounts. All accounts are safe, secure, password-protected and backed-up daily. The application is deployed on IN2's servers and IN2 manages its operation. This includes the management of a deployment configuration that is scalable, using multiple instances and load management techniques in order to accommodate potentially large numbers of concurrent users. For monitoring the servers, containers and application we use Datadog<sup>2</sup> and a self-hosted instance of the TICK stack<sup>3</sup>. Depending on the applications we set-up a number of alerts to immediately notify operations and developers using e.g. webhooks or emails. We stream and manage logs centrally using a self-hosted instance of Graylog<sup>4</sup>. We also use Graylog to alert operations and developers on

<sup>&</sup>lt;sup>4</sup> <u>https://www.graylog.org/</u>

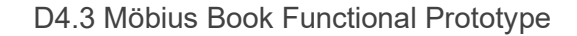

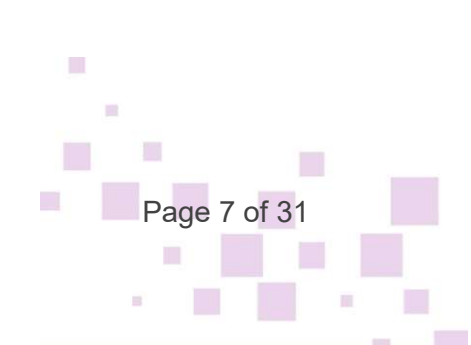

<sup>&</sup>lt;sup>2</sup> <u>https://www.datadoghq.com/</u>

<sup>&</sup>lt;sup>3</sup> https://www.influxdata.com/time-series-platform/

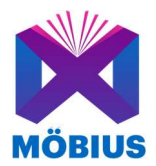

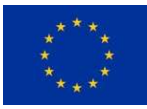

application errors, analyse logs for example to identify security threats, and quickly troubleshoot problems.

If a user does not yet have an account, she can register and create a new one by filling in a short form. The account creation and management of the personal information shared at this step is done in accordance with the rules set up by the GDPR. A "Terms of Service" page has been created to explain to users the general conditions of the terms of use of the application and the privacy policy. A user will have to actively agree to the Terms before they can create the account. In case users have forgotten their password they can request to reset it.

Register

| Username *          |                                                                                                    |  |
|---------------------|----------------------------------------------------------------------------------------------------|--|
| ① The username is   | part of the url of your account                                                                                                    |  |
| Email *             |                                                                                                    |  |
| ① Make sure that th | is is valid email, so you are not missing out.                                                                                                    |  |
| Password *          |                                                                                                    |  |
| D Strong password   |                                                                                                    |  |
| C Strong password:  | s include small and capital letters as well numbers.                                                                                                    |  |
| I agree to the MO   | s include small and capital letters as well numbers.<br>BIUS-CREATOR <u>terms of service</u> →<br>ns of service before you can proceed.                 |  |
| I agree to the MO   | s include small and capital letters as well numbers.<br>BIUS-CREATOR <u>terms of service</u><br>ns of service before you can proceed.<br>Create account |  |
| I agree to the MO   | s include small and capital letters as well numbers.<br>DBIUS-CREATOR <u>terms of service</u><br>Ins of service before you can proceed.                 |  |

Once a user has logged in to the system they land on their homepage, from where they can navigate to their books, chapters and contents. Within the application the "book" is the overall container, which can have several "chapters", which in term can contain several content items (e.g. text blocks, images, videos).

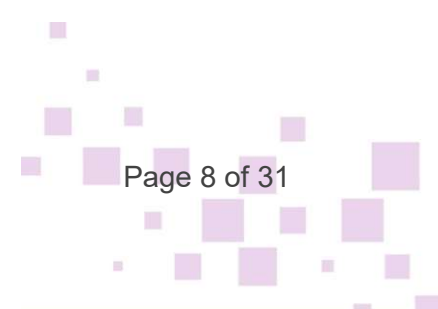

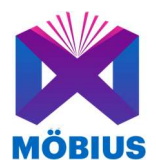

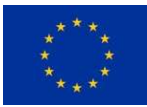

| Explore Books Chapters Content                                                                                                    | l /ast   |
|----------------------------------------------------------------------------------------------------|----------|
| බ Books                                                                                                    |          |
|                                                                                                    |          |
| Welcome to your MOBIUS-CREATOR account                                                                                                    |          |
|                                                                                                    |          |
|                                                                                                    | ADD BOOK |
|                                                                                                    |          |
|                                                                                                    |          |
|                                                                                                    |          |
| ll <b>P</b> arla 0                                                                                                    |          |
| ll Books 🛈                                                                                                    |          |
| <b>ll Books</b> ①<br>My first book                                                                                                    |          |
| All Books ①<br>My First book<br>This is my first great book                                                                                                    |          |
| All Books ①<br>My first book<br>This is my first great book<br>BOOK CXPIRED Updated 13 days ago                                                                                                    |          |
| My First book   This is my first great book   BOOK SYMED   Updated 13 days ago   Chapter 2 Chapter 3 - The Journey   Chapter 2 Chapter 3 - The Journey                                                                                                    |          |
| My first book   This is my first great book   BOOK EXPIRED   Updated 13 days ago   Chapter 2 Chapter 3 - The Journay   Chapter 2 Chapter 3 - The Journay   Published: 2022-07-25   End: 2022-08-18                                                                                           |          |
| My first book   This is my first great book   BOOK EXPIRED   Updated 13 days ago   Chapter 2 Chapter 3 - The Journey   Published: 2022-07-25   End: 2022-08-18   Second Book                                                                                                    |          |
| My first book   This is my first great book   BOOK EXPIRED   Updated 13 days ago   Chapter 2 Chapter 3 - The Journey   Published: 2022-07-25   End: 2022-08-18   Second Book   This is the second book                                                                                       |          |
| My first book<br>This is my first great book<br>acook Exceleto Updated 13 days ago<br>Chapter 2 Chapter 3 - The Journey Chapter 4 - A new Friend Introduction<br>Published: 2022-07-25 [End: 2022-08-18<br>Second Book<br>This is the second book<br>acook Exceleto Updated in a few seconds |          |

Figure 3: Creator Toolkit - Books menu (default interface)

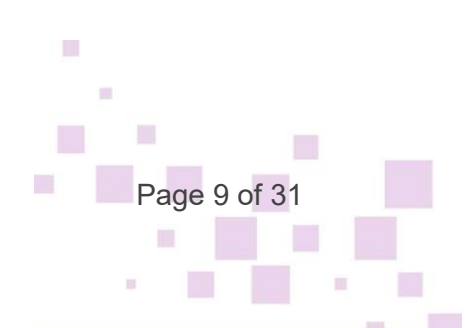

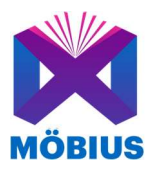

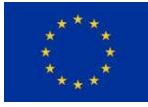

11

| υu             |                         |                 |        |   |
|----------------|-------------------------|-----------------|--------|---|
| ا 🖻 ا<br>accou | Velcome to yo<br>nt     | ur MOBIUS-(     | CREATO | R |
| All I          | Bo <mark>oks</mark> (i) |                 |        |   |
| My             | first book              |                 |        |   |
| Thi            | s is my first gr        | eat book        |        |   |
| BO             | DK EXPIRED U            | pdated 13 days  | ago    |   |
| Chi            | pter 2 Chapter          | 3 - The Journe  | y      |   |
| Chi            | pter 4 - A new fri      | end Introduc    | tion   |   |
| Pub            | ished: 2022-07-2        | S   End: 2022-0 | 8-18   |   |
|                |                         |                 |        |   |

© 2005-2022 | MOBIUS-CREATOR (v.586d8036) by IN2

Figure 4: Creator's Toolkit: Books menu (mobile view)

Registered prosumers can customise their profile by adding a picture, description and external links to where their other works can be found. As their account for the Creator toolkit is linked to the Player, they can also specify which genres they find more interesting in order to personalise their book recommendations.

| Explore Books Chapters Content                                                                               | 👔 /astan 👻                        |
|----------------------------------------------------------------------------------------------------|-----------------------------------|
| / 요 Profile / Edit                                                                                           |                                   |
| 🔲 Interests 🖂 Avatar 🗘 Profile                                                                               |                                   |
| Select what you like to read from the list below.                                                            |                                   |
| Action and Adventure   Art and Photography   Contemporary Fiction   Dystopian   Fantasy   Fiction   Food art | d Drink Historical Fiction Horror |
| Mystery Romance Science Fiction Thriller and Suspense                                                        |                                   |
| gure 5: Profile menu - Selecting interests                                                                   |                                   |
|                                                                                                    |                                   |
|                                                                                                    | 1.1                               |
| 04.3 Möbius Book Functional Prototype                                                                        | Page 10 of 31                     |
|                                                                                                    |                                   |

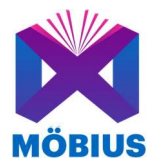

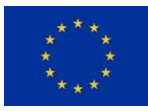

From the Homepage, existing books of the user are shown in alphabetical order and a new book can be immediately created by clicking on the "Add book" button.

| Welcome to your MOBIUS-CREATOR               | Raccount                      |                      |
|----------------------------------------------|-------------------------------|----------------------|
| Title *                                      |                               |                      |
| Second Book                                  |                               |                      |
| Write a title. Max length 255 characters.    | 1                             | 1 / 255              |
| Dublich data *                               |                               |                      |
| 00/05/2022                                   |                               | -                    |
| Select the date to publish the book.         |                               |                      |
| Unpublish date                               |                               |                      |
| 09/06/2022                                   |                               |                      |
| Select the date to unpublish the book.       |                               |                      |
| Publishing platform *                        |                               |                      |
| Mobius                                       |                               |                      |
| Write comma-separated publishing platform ta | gs Max length 255 characters. | 5 <mark>/2</mark> 55 |
| Description                                  |                               |                      |
| This is the second book                      |                               |                      |
| Write a description.                         |                               |                      |
| Save Close                                   |                               |                      |
| l Books 🛈                                    |                               |                      |
| My first book                                |                               |                      |

© 2005-2022 | MOBIUS-CREATOR (v.586d8036) by IN2

Figure 6: Adding a new book

111

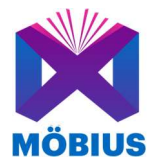

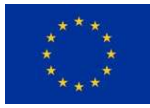

When creating a new book the user must specify a Title, a publish date (when a book will become public on the Möbius Explore library), and a publishing platform, which for the moment is restricted to Möbius. Optionally the user can also add a description of the book and indicate an "unpublish date" which represents a point in time when the book will be removed from the Mobius library, a useful feature if prosumers want only to give access to their book for a limited time only. After the changes are saved, the book becomes visible in the home screen and the user can proceed to bind your different chapters to the book.

From the navigation menu found at the top of the page the user can also select the "Chapters" section to see the chapters created and add new ones.

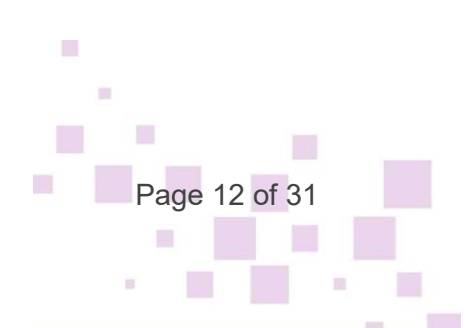

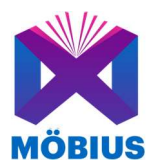

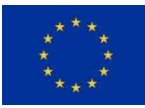

| Explore                                                                              | Books Chapters         | Content     |  |  |   | /astan 💌 |
|--------------------------------------------------------------------------------------|------------------------|-------------|--|--|---|----------|
| / 🗄 Chapters                                                                         |                        |             |  |  | C | NEW      |
| Quick access ①                                                                       |                        |             |  |  |   |          |
| Chapter 4 - A new friend<br>STORY Updated 13 days ago                                |                        |             |  |  |   | 0        |
| Chapter 3 - The Journey<br>STORY Updated 13 days ago                                 |                        |             |  |  | 1 | 0        |
| Chapter 2<br>Second chapter<br>PUBLIC STORY Updated 2 months ag                      | go                     |             |  |  |   | 0        |
| All Chapters 🗓                                                                       |                        |             |  |  |   |          |
| Filter by name                                                                       |                        |             |  |  |   |          |
| Chapter 2<br>Second chapter<br>PUBLIC STORY Updated 2 months ar                      | 30                     |             |  |  |   | 0        |
| Chapter 3 - The Journey<br>STORY Updated 13 days ago                                 |                        |             |  |  |   | 0        |
| Chapter 4 - A new friend<br>STORY Updated 13 days ago                                |                        |             |  |  |   | 0        |
| Introduction<br>This is the introduction where w<br>PUBLIC TASK Updated 2 months age | we meet the main chara | cter: Fritz |  |  |   | 0        |

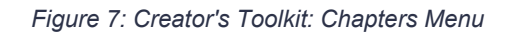

When adding a new chapter the user can specify a title, a description, and select if they prefer the chapter to be a 'Story' or a 'Collection'. A 'Story' can be used to collect a small number of ideas in a specified order, while a 'Collection' can be used to collect large number of ideas without a particular order. After the new Chapter is saved it becomes visible on the homescreen of the user and can be bound to any number of books.

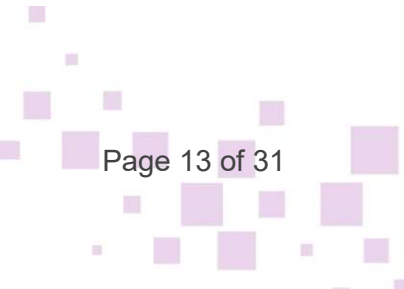

© 2005-2022 | MOBIUS-CREATOR (v.586d8036) by IN2

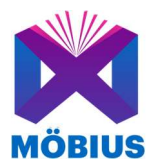

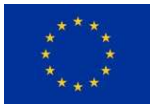

| Books Chapters Context                                                       | I /Test   |
|------------------------------------------------------------------------------|-----------|
| / 🖻 Chapters / 💿 New                                                         |           |
| Chapter                                                                      |           |
| Chapter Title yearing                                                        |           |
| Bit   The limit chapter     © Dita your Chapter 10th Max RegN 80 characters. | 63 chars  |
|                                                                              |           |
| Description (yenva)                                                          |           |
| C Thes is a test.                                                            | ó         |
|                                                                              | 145 chars |
|                                                                              |           |
| Tore parent<br>i                                                             |           |
| Bury<br>Collector                                                            |           |
|                                                                              |           |
|                                                                              |           |

Figure 8: Creating a new chapter

If the user clicks on a newly created Chapter this will be empty and she is presented with the options to either "Upload or Write" (manually uploading new text or media files) or "Discover or Save" (browsing the current account and selecting existing content to include or save a search).

| Books Chapters Content                                                             | P /fest -                                                                               |
|------------------------------------------------------------------------------------|-----------------------------------------------------------------------------------------|
| / 🖻 Chapters / 🔲 The first chapter / 🕫 Compose                                     | SET CONTENT MAN PUBLISH                                                                 |
| Select what do                                                                     | you want to do                                                                          |
| Upload or write<br>Upload any photo, audiovisual file and document or write a post | Discover or save<br>Browse your account and select content to include or save a search. |
|                                                                                    |                                                                                         |

Figure 9: Selecting how to add content to the chapter (upload or re-use existing)

If the user decides to upload or write new content, a new form is presented. All the content that a user uploads can also be reused in different creations by that user. A user can choose if they want to write text, upload media, or a call to action.

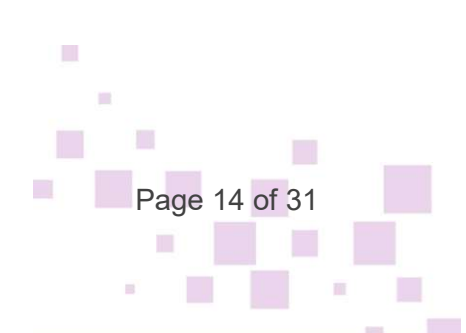

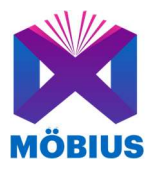

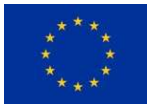

| a                                                                                                    |                                                                                                    |
|----------------------------------------------------------------------------------------------------|----------------------------------------------------------------------------------------------------|
|                                                                                                    | 4)                                                                                                    |
|                                                                                                    |                                                                                                    |
| uer/ption                                                                                                    |                                                                                                    |
|                                                                                                    |                                                                                                    |
| vem journ doler all arnet, consective adjoiche all. Nem diprissim gravida dui at cursus. Integer in scelerisque nist. Suspendisse potenti. Donec eu arcu justs. Pellentesque ndrum ni al ell pertium, quis consecteur justs inte<br>que molus vitar neque. Morti incidunt, nuce eget elekteris fingilla, augui tectus suits quan, et tempos vili techus d sem. Alquam phareira placerat arte ut adjuam. Morti a augue vel insi scelerisque vigiputate ac nec una. A<br>raux corgos enim nue accursas metau.                                                       | rdum. Donec feugiat, dolor in lobortis suscipit, nibh lectus eleifend felis, quís interdi<br>Viquam aliquet libero ut ligula tristique, vel placerat ligula pellentesque. Duis vel mi |
| nienteque egestas faucitous risus id molestie. Pellentesque a diam pulvinar magna laculis convalils. Nultam et auctor diam. Cras a justo scolerisque nisi fringilla tempor. Interdum et malesuada fames ac ante josum primis in fauc<br>IR. Ut quis quam eget sem condimentum gravida mattis dignissim orci. Mauris tempor ante nulta, a convalis mauris facilius id. Maecenas eu fermentum quam. Mauris et eros nulta. Alquam ent volutpat.                                                                                                    | ibus. In magna arcu, volutpat vel euísmod vel, placerat et nunc. Maecenas ac varius                                                                                                   |
| orbit et dignissim nulla. Morbi semper blandit nbb, in pellentesque es scelerisque vel. Aliquam nec loborris enim. Guisque mattis vitae turpis id ornare. Pellentesque non magna eget velit dignissim utilicies eget ac tortor. Donce p<br>Jerete jasto finicidant al. Coas et agritis les. Morbi elle mentes, ariais sed biotris in, temposi di Teres. Aliquam reat volutgat. Annean publicat turpis id arcu suscipit, st amet tristique forem egetass. Phasellus nec veneratis nunc.<br>mais turpis sed, hendre trist. Since agritis in sem agritis et biotris. | pharetra gravida massa, non posuere nisi tristique ac. Donec blandit pellentesque e<br>Donec id urna elementum, portititor risus eget, tempor justo. Donec id sapien lacini           |
| vamus sit amet dolor commodo, porta augue eget, condimentum justo. Duis non neque a dui interdum utrum. Mauris nibh erat, pelentesque congue tincidunt quis, finibus vitae justo. Sed feugiat rhoncus eit vel portitior. Qurab<br>m libero non acu. Suspendisse potenti. Vestibulum nec magna eu sem dapibus blandit. Curabitur vitae libero purus. Integer imperdiet nisi ex, vitae portitior enim finibus sit amet. Duis fermentum justo semper rhoncus lobortis.                                                                                               | itur sollicitudin, odio eget ultricies imperdiet, lectus lorem cursus elit, eget pharetra                                                                                             |
| only new formanting pursus. Supports adaption, viewers, Aliquem Instigue ante at amet ancu portibler rhonous. Aliquem net quam nec ordi semper tempor, Elam nec porta turpis, Phaselbus pulvinar sagien at nici con-<br>filtenesque materizada, quam sagitis freguir vestibulum, lo ancu dignissim nicus, nec vestibulum turpis leo in neque. Praseent id accumsan quam, Maecenas leo nulla, vestibulum ac consecteur nec, espetsa eget quam. Alique<br>us Qualque dimonogre eleftent manut el oborts. Anness vel disancepre dolo:                                | allis, et bibendum nibh ornare. Duis efficitur dolor ac sem interdum dapibus.<br>n erat volutpat. Nulla consectetur lacus vel lorem volutpat motils. Praesent eget dicti              |
| r i description. Der the textual of the prior text.                                                                                                    |                                                                                                    |
| an                                                                                                    |                                                                                                    |
| 5                                                                                                    |                                                                                                    |
|                                                                                                    | -                                                                                                    |
|                                                                                                    |                                                                                                    |
|                                                                                                    |                                                                                                    |

Figure 10: Adding a call to action element

There are several ways in which media, like photos or sounds, can be used in a chapter. The most simple way is to add media content items to the chapter directly. The user can upload photos, videos and sound files in various formats. Both single files or bulk uploads are possible. The user can add various metadata to the files, including tags, location, description, language information and external links. The system automatically transcodes the media files uploaded based on the detected type and creates versions of the files which are more mobile and web friendly.

| 🗈 benjamin-davies-mqN-EV9rNlY-unsplash.jpg 🌔 dariusz-sankowski-30iYMgDK.J6k-unsplash.jpg 🌔 holly-mandarich-UVyOfX3v0Ls-unsplash.jpg |      |
|----------------------------------------------------------------------------------------------------|------|
| 3 files in total.                                                                                                    |      |
| pload or drop a file or a folder in the form above. Multiple files are accepted.                                                    |      |
| itle                                                                                                    |      |
| rice a cipe. Max length 255 characters.                                                                                             | 0/25 |
| atform                                                                                                    |      |
| lub                                                                                                    |      |
| rite comma separated platform tags. Max length 255 characters.                                                                      | 3/25 |
|                                                                                                    |      |

Figure 11: Adding media items in batch

Instead of uploading new media files or writing new text users can re-use the ones they have previously uploaded. To do this they can either (1) go to the Chapter they want to work on and select "Discover and Save" or (2) use the top menu to navigate to "Content". Using the first

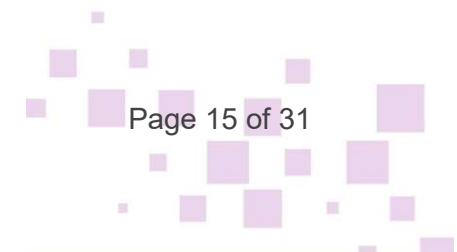

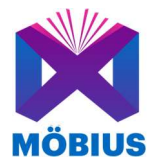

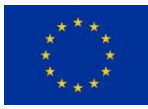

option, they can see all the content available in their account and add each individual photo to their chapter by clicking the "Add" button. Once clicked, the item is immediately added to the chapter and the button changes to "Remove".

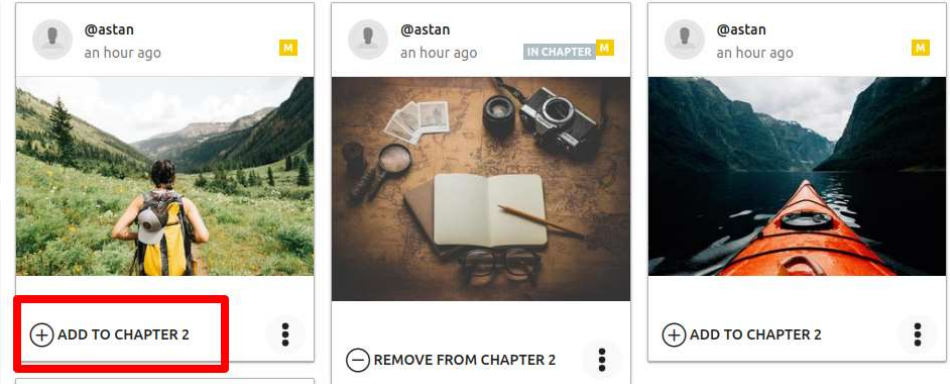

Figure 12: Selecting existing content to use in Chapter

If the second option is used, via the Content view, the user can browse or search its repository and add each item to any number of chapters they choose to. The dropdown menu is contextual and displays the last 3 chapters the user has worked on. If the chapter they want to add to the item is not one of those 3 they can click on the "show more" to see all Chapters and select the right one. By clicking on any of the chapters, the content item is added to it.

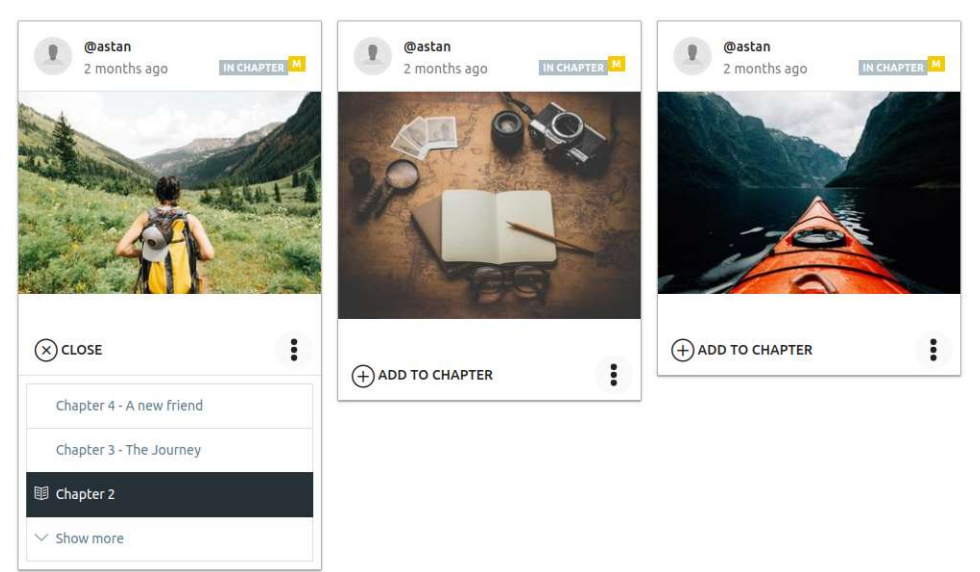

Figure 13: View of content items from the Content Menu

To find specific content items an advanced search is available including the capability of using different facets to filter the content. Searches can be saved and assigned to specific chapters as an automatic rule.

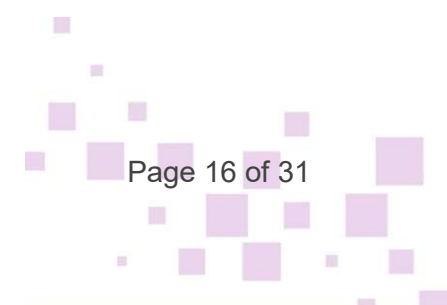

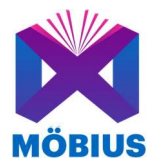

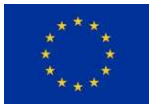

Each content item shows its creator, when it was added, and an indication if it is already part of a chapter. It also has several actions that can be performed on it: visualising in full, adding it to the trash bin, editing, copying its direct link and downloading it.

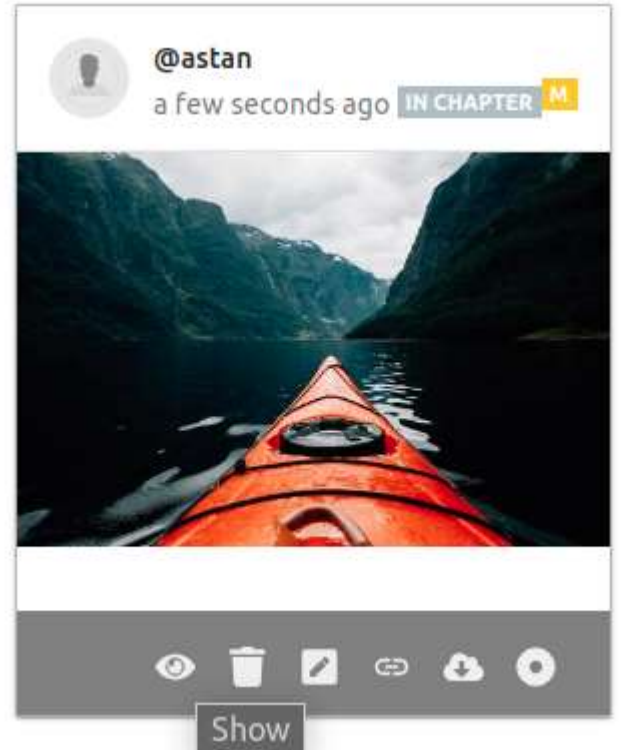

Figure 14: Details of options for a content item

Users can have photos or other media inserted at specific points in the text of a chapter. To do so they can embed a photo item directly into the description text of a post item, or simply add the media item to a chapter and arrange it in the right place by drag-and-drop.

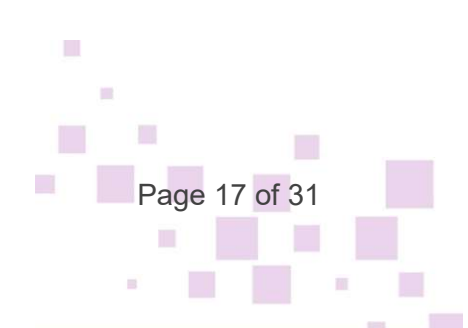

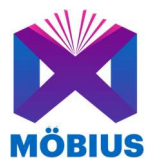

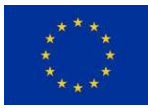

| ۵ <b>ک</b>               | Books Chapters Content                                                                                                    |   |   | /asta | n - |
|--------------------------|----------------------------------------------------------------------------------------------------|---|---|-------|-----|
|                          | No description                                                                                                    |   |   |       |     |
| -                        | Language: Unset   Typer: Media   Source: Hub                                                                                          |   |   |       |     |
|                          |                                                                                                    | Q |   | 0     | 0   |
| Remove from Introduction |                                                                                                    |   |   |       |     |
| @astan 30 minutes ago    |                                                                                                    |   |   |       |     |
|                          | Fritz B                                                                                                    |   |   |       |     |
| TA                       | No description                                                                                                    |   |   |       |     |
|                          | Language: Unset   Type: Media   Source: Hub                                                                                           |   |   |       |     |
| Remove from Introduction |                                                                                                    | Ģ |   | 0     | 0   |
| @astan 46 minutes ago    |                                                                                                    |   | _ | _     | 5   |
|                          | S1                                                                                                    |   |   |       |     |
|                          | Once upon a time in a town far far away was a little boy called Fritz. He was a happy little rascal who was not shy to speak his mind |   |   |       |     |
|                          | Language: Unset   Type: Post   Source: Hub                                                                                            |   |   |       |     |
| Remove from Introduction |                                                                                                    |   |   | 0     | 9   |

Figure 15: Arranging content items within a chapter

For each of their books, prosumers can get a link to allow their fans to contribute with content. A special user interface then allows people to upload content in relation to a book.

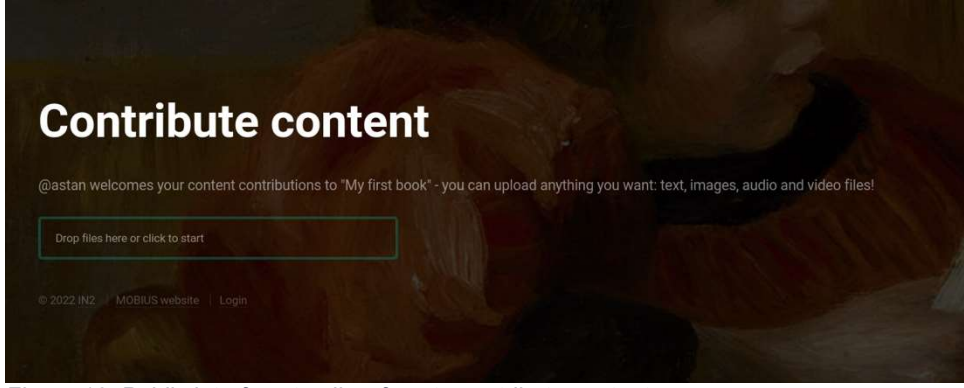

Figure 16: Public interface to allow fans to contribute content

#### 3.2 Spatial Audio Composer Prototype

The Creator's Toolkit is a rich web application that allows users to create Möbius book files from text and audio input.

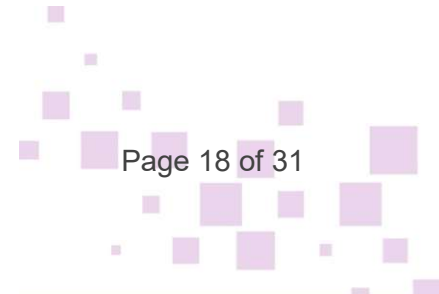

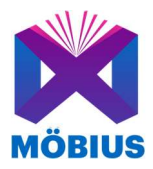

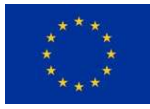

#### 3.2.1 Workflow Overview

The current prototype represents the workflow from the text-narration alignment to the export of the Möbius file. The layouting and text recording are not part of it and have to be done with other tools, either the Visual Creator described in D3.1 or third-party tools such as Audacity<sup>5</sup> (recording) or Sigil<sup>6</sup> (layouting).

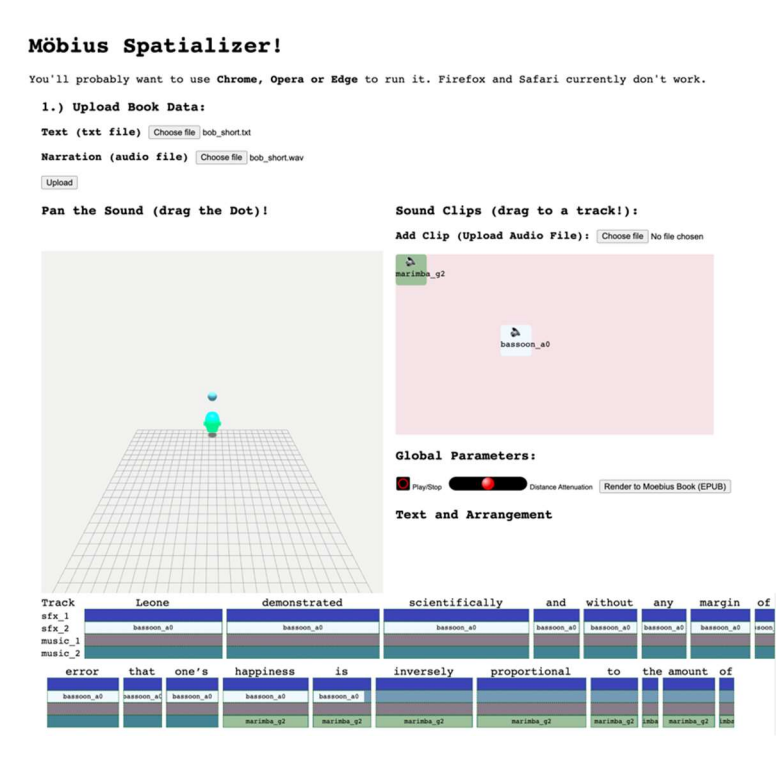

Figure 17 - Creator's Toolkit Overview

The user can upload the text and the pre-recorded narration, using the upload fields, as well as some audio sources that will end up in the audio clip tray. Text and narration need to match word by word.

<sup>6</sup> https://sigil-ebook.com/

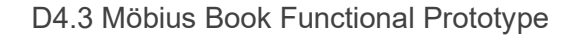

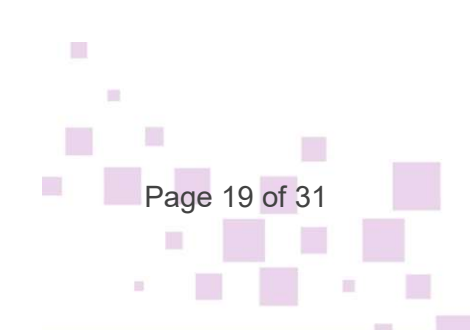

<sup>&</sup>lt;sup>5</sup> https://www.audacityteam.org

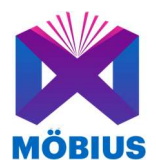

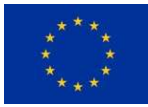

#### Möbius Spatializer!

| You'll proba | ably want to u    | use Chrom      | e, Opera      | or |
|--------------|-------------------|----------------|---------------|----|
| 1.) Uploa    | ad Book Data      | a:             |               |    |
| Text (txt    | file) Choose file | e bob_short.tx | t             |    |
| Narration    | (audio file)      | Choose file    | bob_short.wav |    |
| Upload       |                   |                |               |    |

#### Figure 18 - Upload Field

Text and narration will be automatically aligned, and the user is presented a DAW-like view with various tracks. The "music" tracks will be rendered to the music track in the Möbius EPUB file, the "sfx" tracks to the sound effects track.

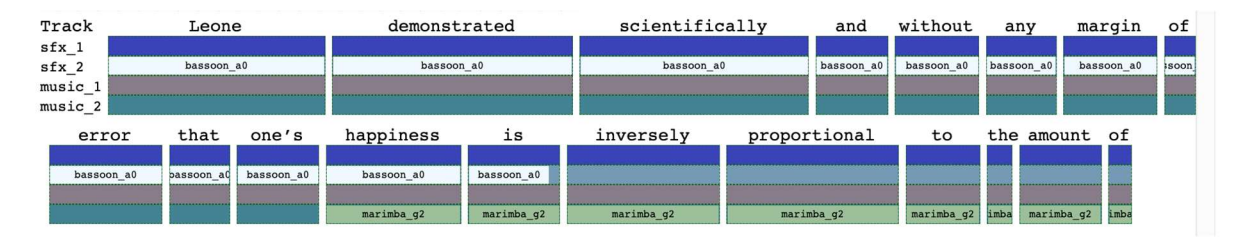

Figure 19 - Text-Aligned Audio Tracks

The additional audio sources can be dragged to the tracks and are played back in sync with the text.

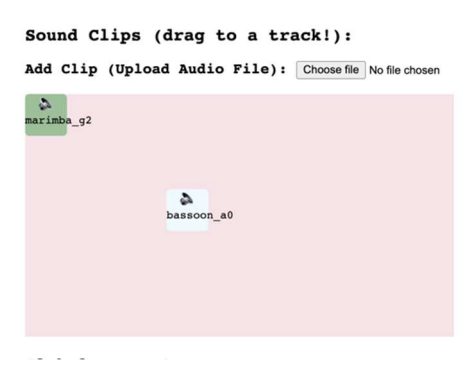

Figure 20 - Sound Clip Tray

A 3D view of the space allows to place the tracks in the spatial domain. The user's central position is marked by a head model in the center, the tracks are marked by spheres whose color matches the color of the respective track. The spheres can be dragged to the desired position directly in the visualizer, either directly or using the 3-Axis handles.

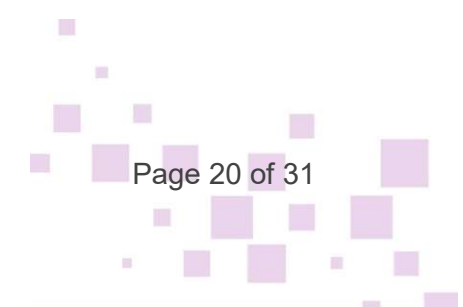

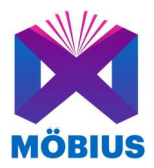

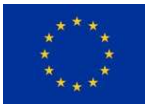

#### Pan the Sound (drag the Dot)!

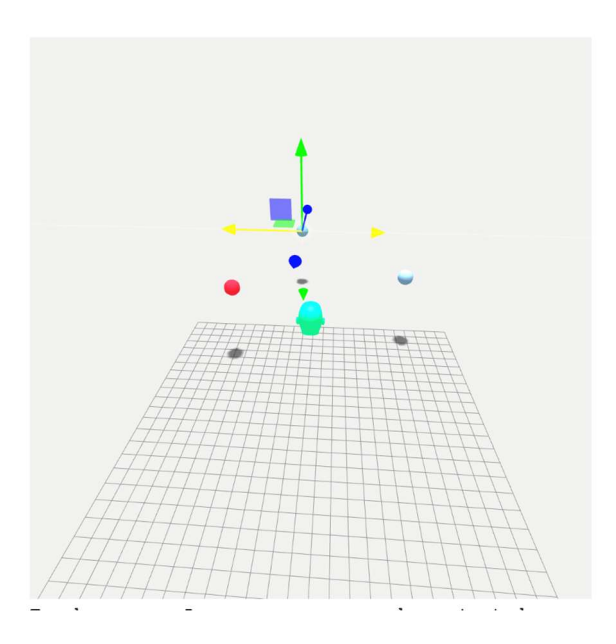

Figure 21 - Spatializer View

When the arrangement is played back, the progress is marked by highlighting the words, similar to the way the reading progress is marked in the player in multi-modal reading mode.

| Track                                | Leon       | e          | demonst    | rated      | scientifi  | cally  | and        | without    | any        | margin     | of    |
|--------------------------------------|------------|------------|------------|------------|------------|--------|------------|------------|------------|------------|-------|
| sfx_1<br>sfx_2<br>music_1<br>music_2 | bassoon_   | <u>a</u> 0 | bassoc     | n_a0       | bassoon_   | a0     | bassoon_a0 | bassoon_a0 | bassoon_a0 | bassoon_a0 | isoon |
| error                                | that       | one's      | happiness  | is         | inversely  | propor | tional     | to         | the amo    | unt of     |       |
| bassoon_a0                           | passoon_a0 | bassoon_a0 | bassoon_a0 | bassoon_a0 |            |        |            |            |            |            |       |
|                                      |            |            | marimba g2 | marimba g2 | marimba g2 | marin  | nbag2      | marimba g2 | imba marim | ba g2 imba |       |

Figure 22 - Playback in Progress

If the arrangement works, the Möbius book file can be exported using the respective button.

#### 3.2.2 Architecture Overview

Besides the text-narration alignment, the current prototype is mostly client-side JavaScript and WebAssembly. The narration and text are sent to the server, which calculates the alignment and sends it back as a JSON file to the local client. Spatialization is done in the browser using Eurecat's spatialization libraries compiled to WebAssembly<sup>7</sup> to increase overall performance (compared to pure JavaScript).

<sup>&</sup>lt;sup>7</sup> https://webassembly.org/

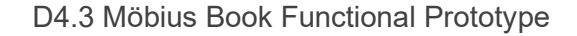

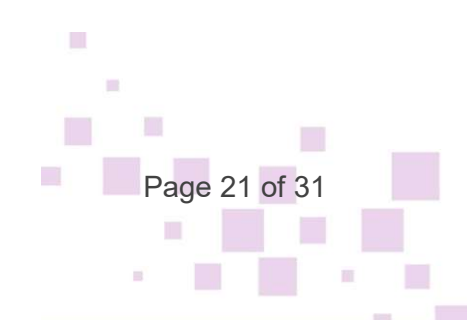

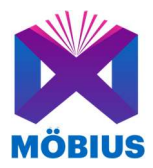

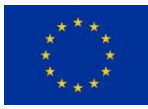

### 4. Möbius Player Prototype

Existing Mobius books can be discovered in the Explore interface of the Player. This can be accessed at: <u>https://mobius-creator.in-two.com/explore</u>

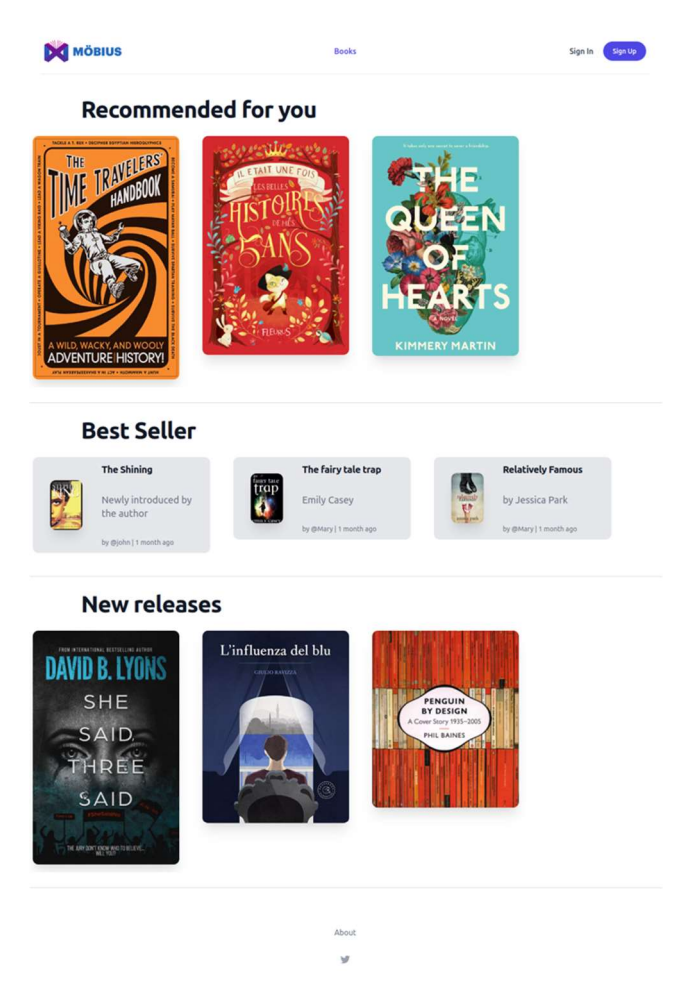

Figure 23: Mobius Player "Explore" interface

Without logging in all users can browse the collection of published books and experience any of them. Registered users can have a profile and select their preferences to adjust the recommended books they see in the Explore. Moreover, they can have a personal selection of books under "Library".

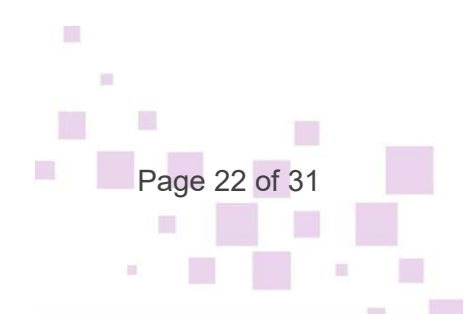

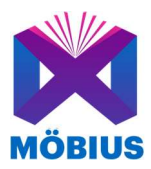

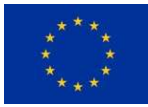

| MÖBIUS                                                                                      | Books Library                                                             | Profile                             | Logout |
|---------------------------------------------------------------------------------------------|---------------------------------------------------------------------------|-------------------------------------|--------|
| Personalise                                                                                 |                                                                           |                                     |        |
| Choose min 3 topics you like, we will give your<br>more often content that relates to them. |                                                                           |                                     |        |
| Action and Adventure Art and Photography<br>Food and Drink Historical Fiction Horro         | Contemporary Fiction Dystopian Fanta<br>r Mystery Romance Science Fiction | sy Fiction<br>Thriller and Suspense |        |
| Finish $\rightarrow$                                                                        |                                                                           |                                     |        |
|                                                                                             | About                                                                     |                                     |        |
|                                                                                             | 9                                                                         |                                     |        |

Figure 24: Personalising the reader's account

#### 4.1 Native Prototype

The native prototype is a modified version of the Thorium reader<sup>8</sup> that accepts the Möbius extended EPUB3 format and allows to select the tracks the user wants to play back. In its current state, due to the lack of headtracking input, it only plays back static binaural.

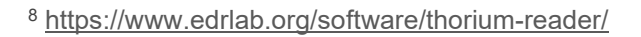

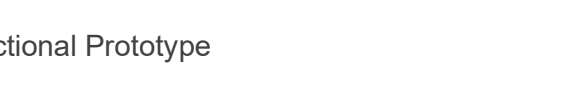

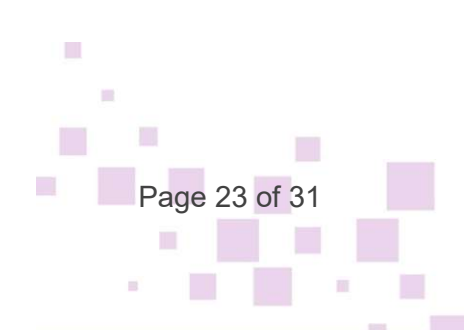

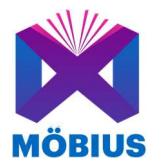

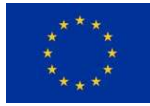

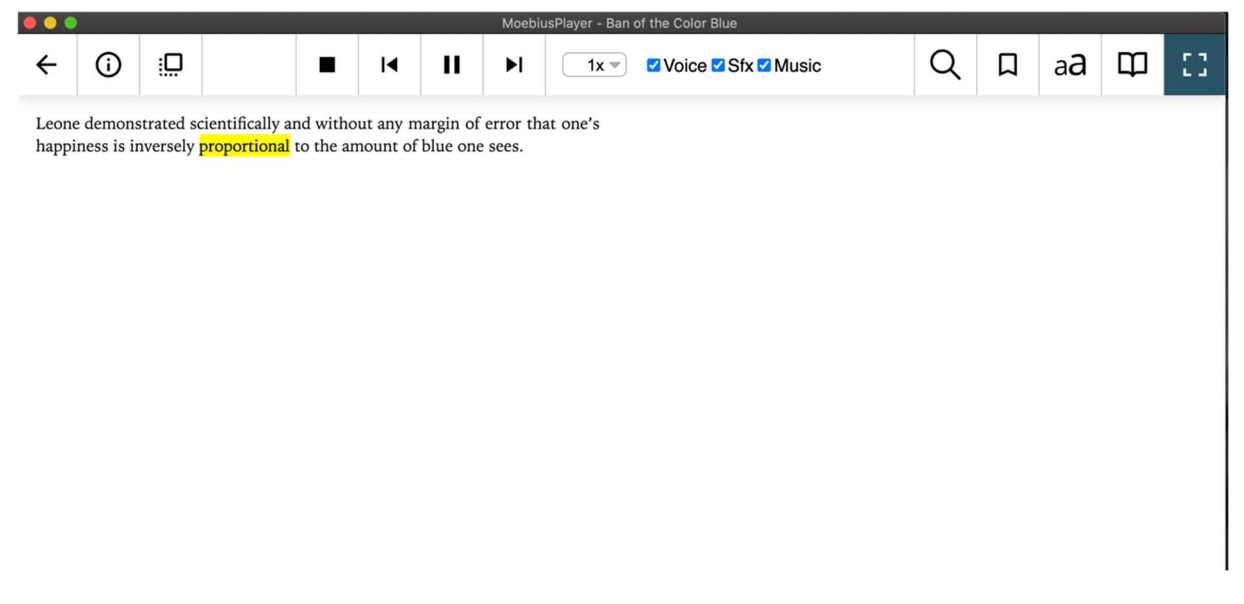

Figure 25 - Native Player Prototype Overview

Text and narration are played back in sync, with the current word being marked while it's read.

The user can choose the tracks they want to include in the audio part in any possible combination. Currently, this is limited to narration, sound effects and music.

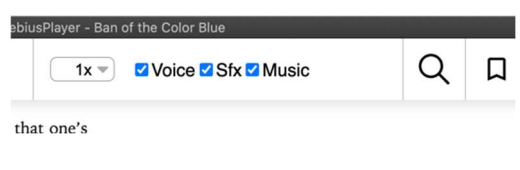

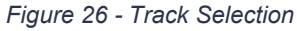

The application also includes a simple bookshelf function that allows to view a collection of Möbius books.

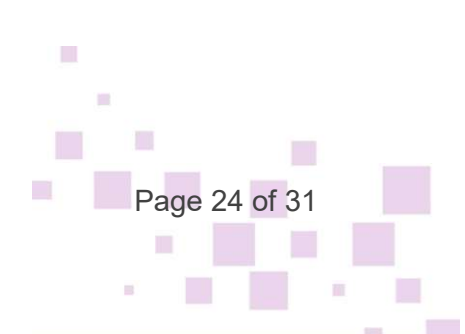

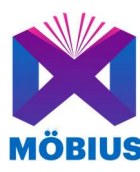

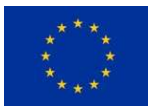

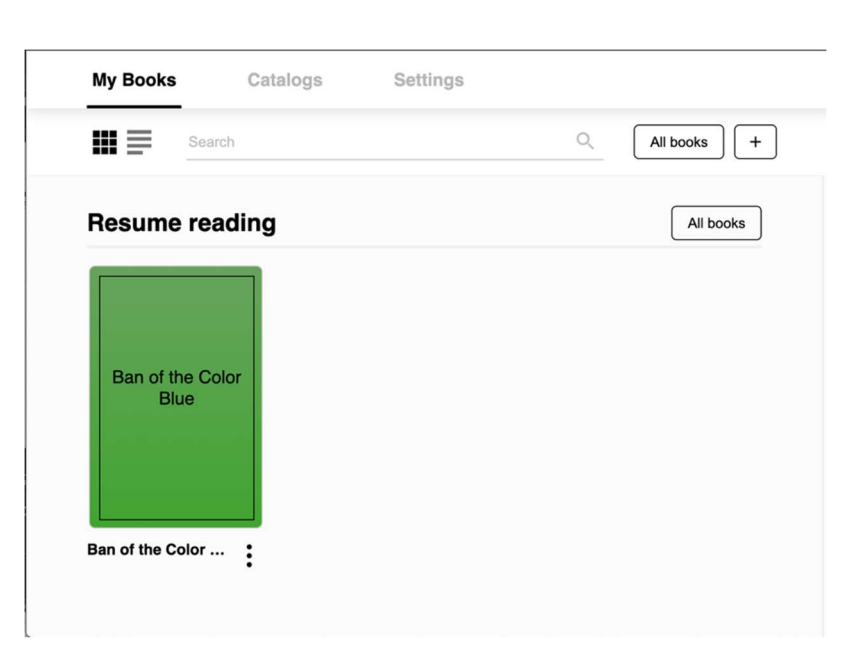

Figure 27 - Möbius Native Player Bookshelf

### 4.2 Mobile Prototype

The mobile player prototype is a responsive application that allows users to fully experience the Möbius books. It can be used on any device and operating system. Users can select a book and choose if they want to have an audio-enhanced experience of reading the book or not.

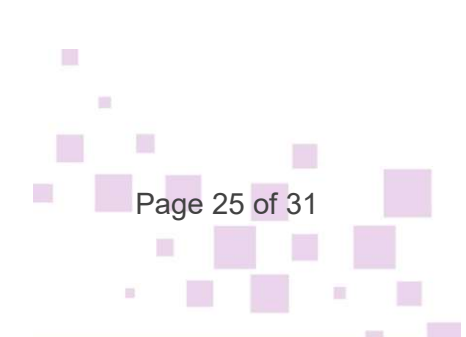

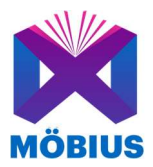

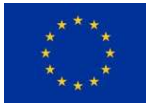

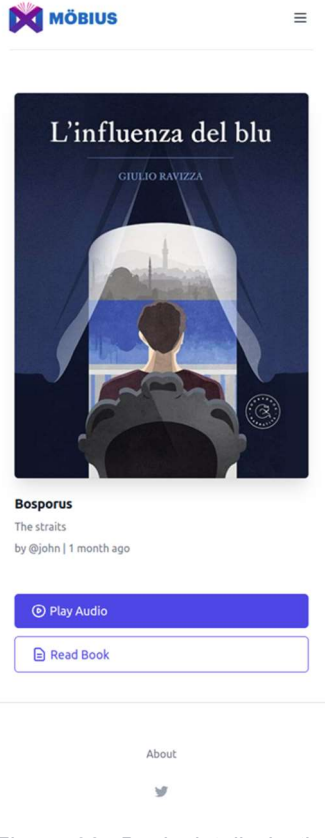

Figure 28: Book details in the mobile player

If they have selected the 3D Audio version, once they open the book the voice narration SFX and Music will start playing creating a more immersive experience into the books's world.

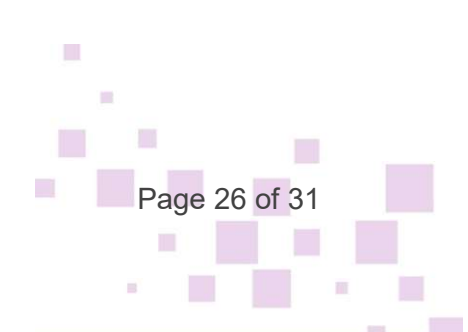

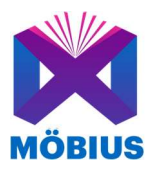

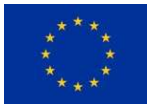

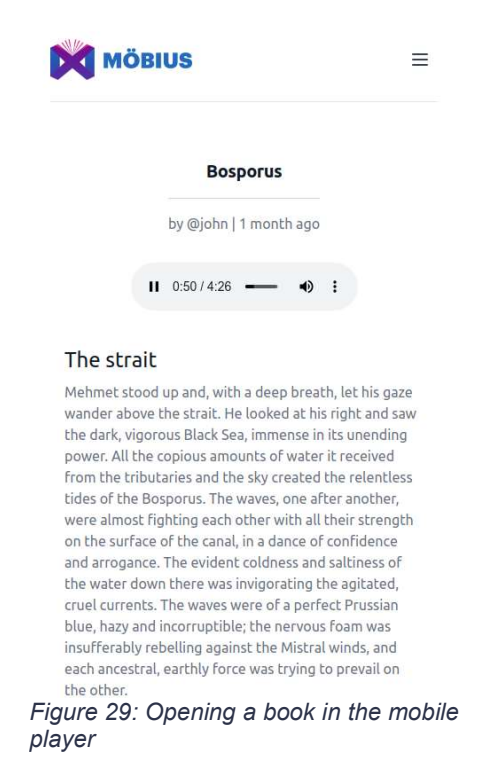

Multimedia elements can additionally be encountered directly in the text of the book.

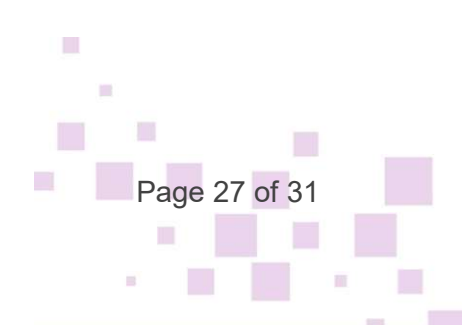

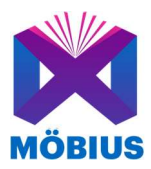

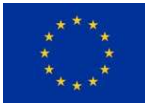

Amet consectetur adipiscing elit pellentesque habitant. Nisl purus in mollis nunc sed id semper risus in. Ut faucibus pulvinar elementum integer enim neque. Bibendum ut tristique et egestas quis. At lectus urna duis convallis convallis tellus id. Tempus imperdiet nulla malesuada pellentesque elit eget gravida. A diam maecenas sed enim ut sem viverra. Enim sed faucibus turpis in. In tellus integer feugiat scelerisque varius morbi enim. Leo vel orci porta non pulvinar neque laoreet.

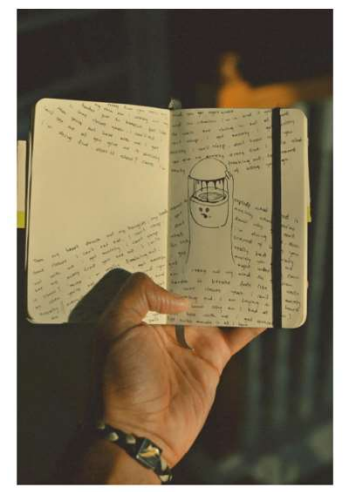

Figure 30: Mobile Player - multimedia use example

Alternatively, if the writer decides so, for instance because the pictures are not essential to the story, these can also be added in a more unobtrusive fashion. The reader will then just see a Möbius Book symbol which can be clicked.

Leaning on his left, Mehmet saw the incredible Boğaziçi Köprüsü, standing tall and fierce in all its brilliant architecture. A little more on the left, there was the Golden Horn, calm and pacific like precious, comforting memories are. Over there, the coastline was quiet, as if the wind and the tides made peace with each other, like two tired lovers that just discovered themselves. That precise strand of the coast appeared almost considerate and understanding, as nature laid down its arms and forgave its own havoc.

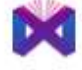

Figure 31: Mobile Player - Multimedia use unobstrusive

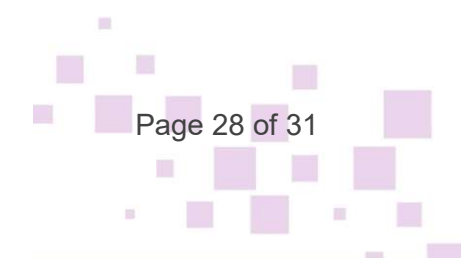

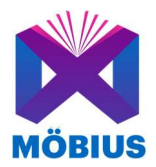

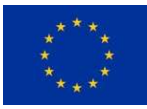

Upon click/tap on the symbol the content can be visualised. In this way it does not interfere with the smooth reading experience but allows for a deeper exploration of the contents on demand.

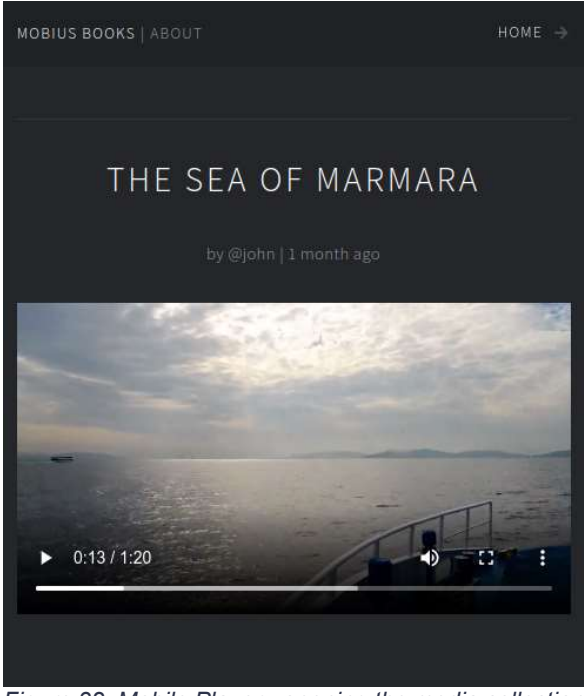

Figure 32: Mobile Player - opening the media collection when clicking on the Mobius icon (video example)

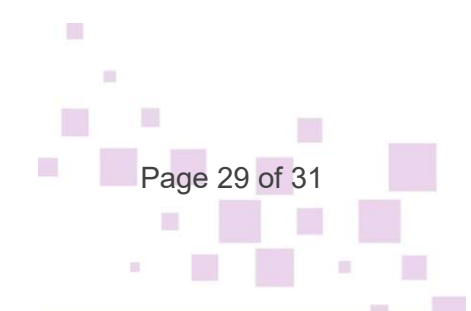

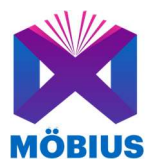

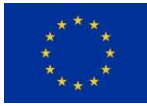

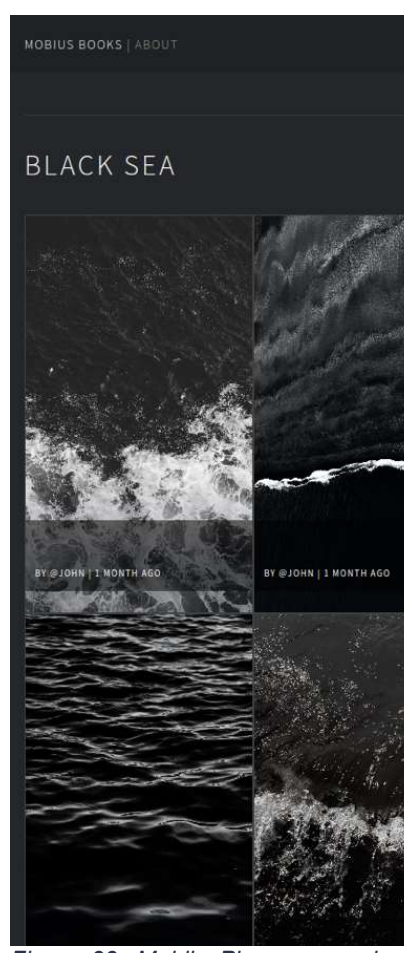

Figure 33: Mobile Player - opening the media collection when clicking on the Mobius icon (image gallery example)

At the end of each Chapter there are buttons that allow the reader to navigate either to the previous chapter or to the next.

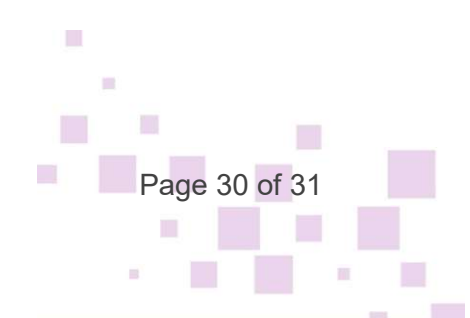

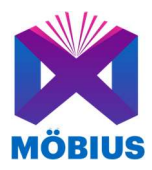

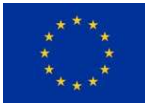

dignissim. Molestie at elementum eu facilisis sed odio morbi quis. Elit at imperdiet dui accumsan sit. Ornare arcu odio ut sem nulla pharetra diam sit. Condimentum vitae sapien pellentesque habitant morbi tristique senectus et netus. Sed arcu non odio euismod lacinia at. Orci eu lobortis elementum nibh. Fermentum dui faucibus in ornare quam viverra orci sagittis. Viverra orci sagittis eu volutpat odio facilisis mauris. Mattis aliquam faucibus purus in massa tempor. Ullamcorper malesuada proin libero nunc. Sed risus ultricies tristique nulla aliquet enim tortor at auctor. Suscipit tellus mauris a diam maecenas sed enim ut sem.

| € Cover                                       |
|-----------------------------------------------|
| Next Chapter                                  |
|                                               |
| About                                         |
| У                                             |
| Figure 34: Mobile Player - Chapter navigation |

### 5. Conclusion

In this document, we described the fundamental modules that are included in the first prototype of the Möbius book: the file format; the Möbius Creator's Toolkit; and Möbius Player. These modules will be integrated into a coherent, web-based tool in the next months.

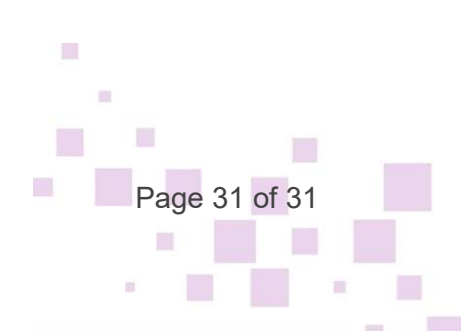